| OpenOffice<br>Base | Fiche-outil n° 02<br>Affichage | cterrier.com |
|--------------------|--------------------------------|--------------|
|                    |                                | page 3       |
|                    |                                |              |

## **1. AFFICHER UN OBJET**

- Menu : Affichage Objets de base de données
- Cliquer l'objet à afficher
- Ou
- Cliquer l'objet à afficher dans le volet gauche de l'écran

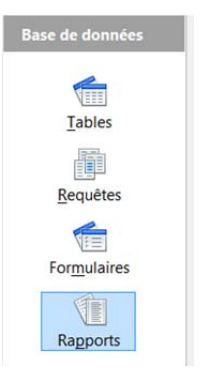

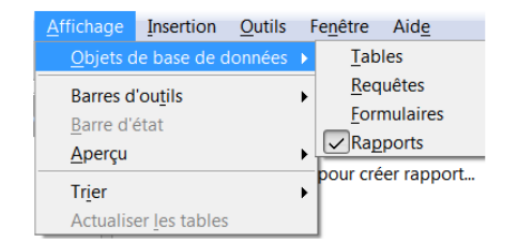

## 2. ZOOM SUR UN OBJET

- Cliquer le curseur de zoom en bas à droite de l'écran

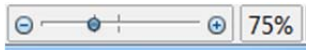